## Usare i grafici

## Istruzioni

- Utilizza Microsoft Graph per creare un grafico sulla diapositiva 3.
- Utilizza i dati suggeriti per la creazione del grafico.
- Cambia il tipo di grafico in **Barre 3D in pila**.
- Fai doppio clic sul grafico e convertilo ion formato 2007.
- Applica all'area del tracciato un colore di sfondo a tua scelta.
- Cambia il colore della serie Nord in Blu.

## **Creare Tabelle**

Laboratorio

## La mia tabella

| Corso     | Aula | Durata   | Partecipanti |
|-----------|------|----------|--------------|
| Word 2007 | А    | 2 giorni | 10           |
| Access    | С    | 4 giorni | 9            |

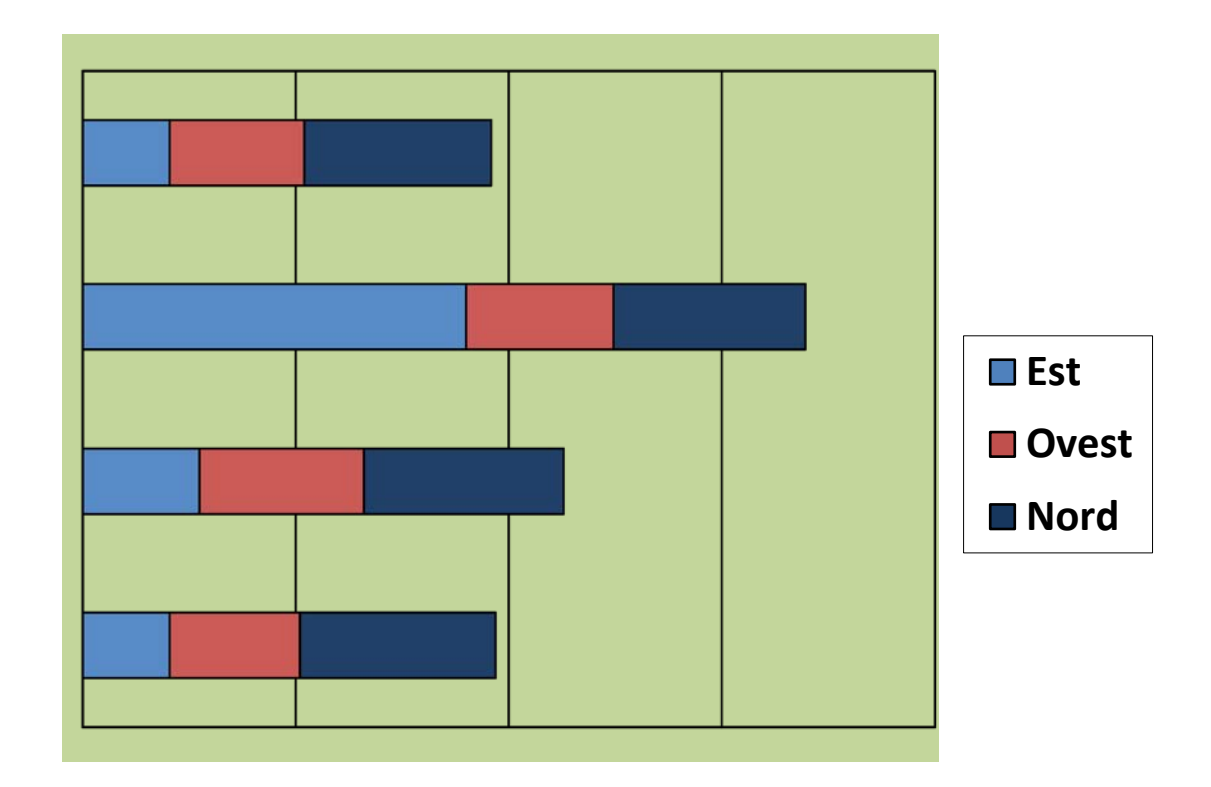